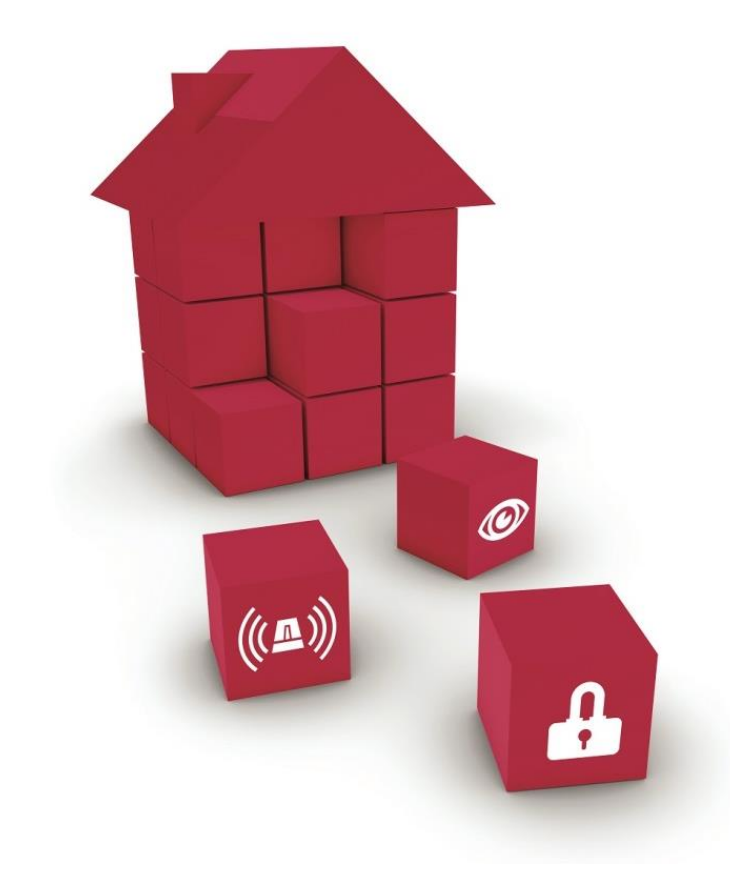

#### Anleitung zur Online-Zulassung von Produkten beim VSÖ

VERBAND DER SICHERHEITSUNTERNEHMEN

# Online-Zulassung von Produkten beim VSÖ

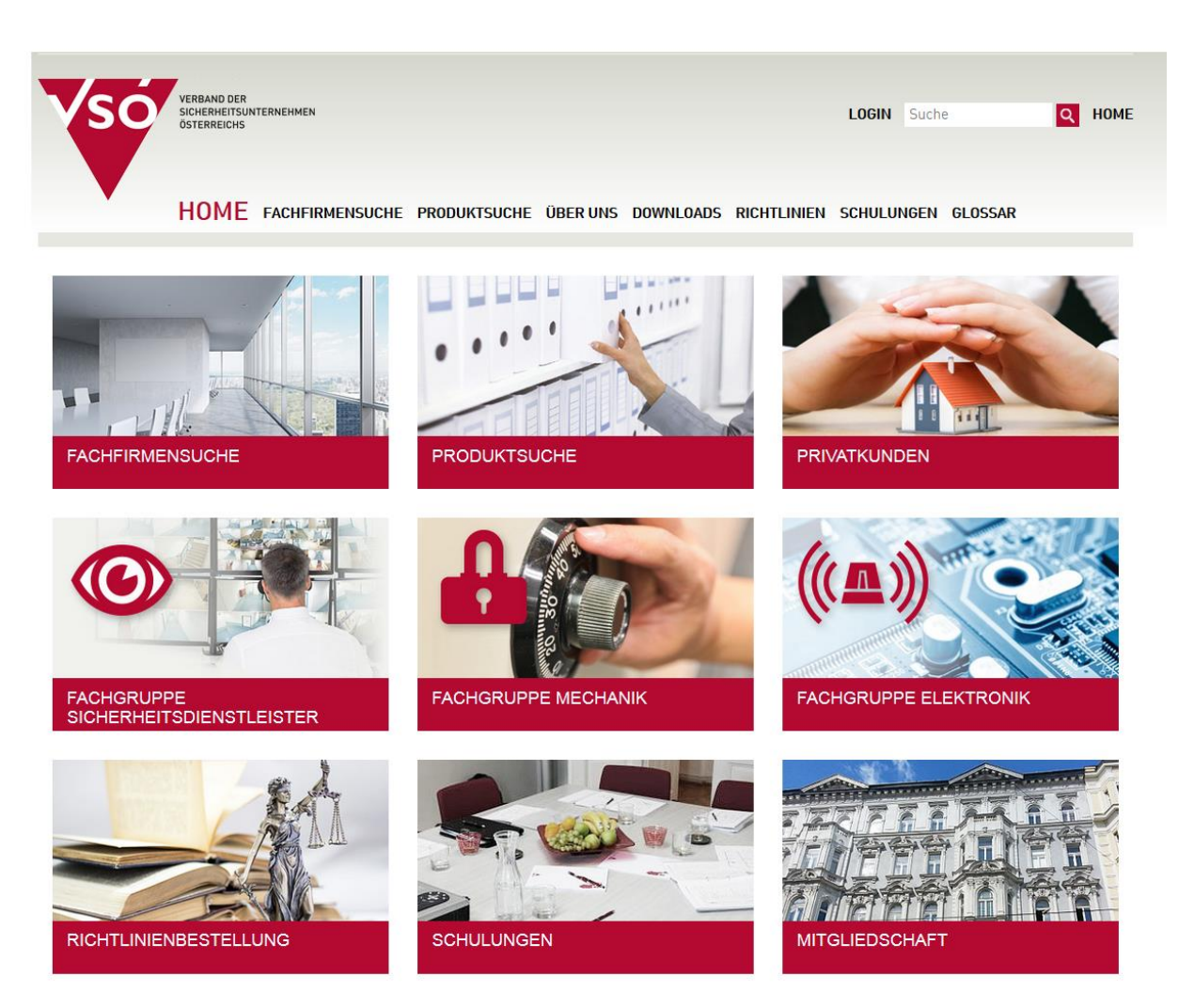

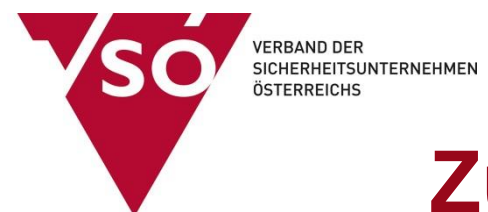

#### 1. Einloggen auf www.vsoe.at/login

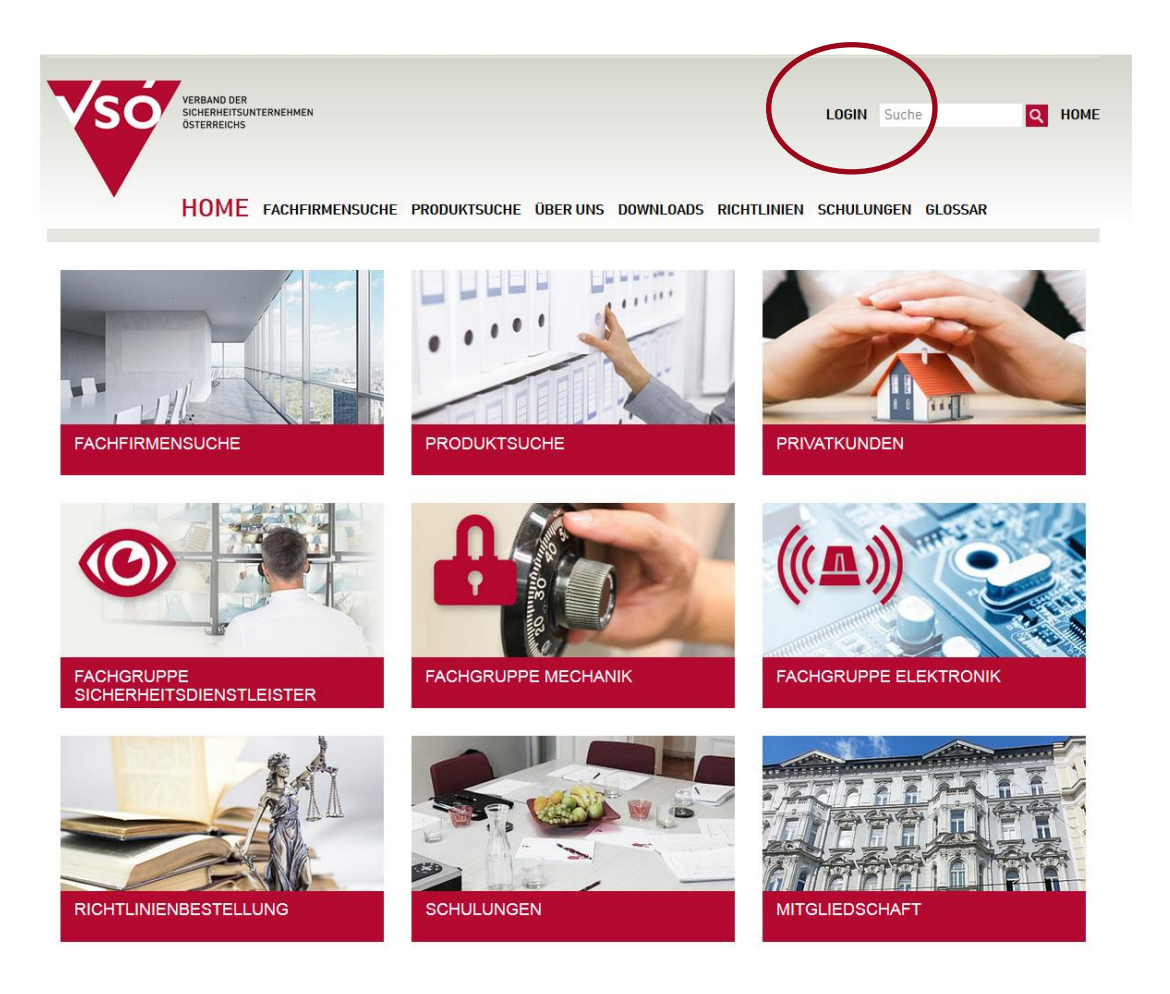

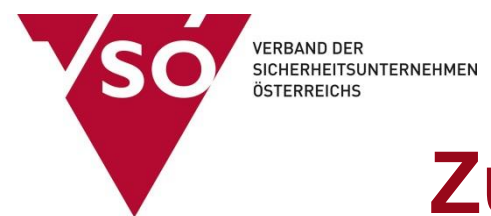

### 2. Username und Passwort eingeben \*)

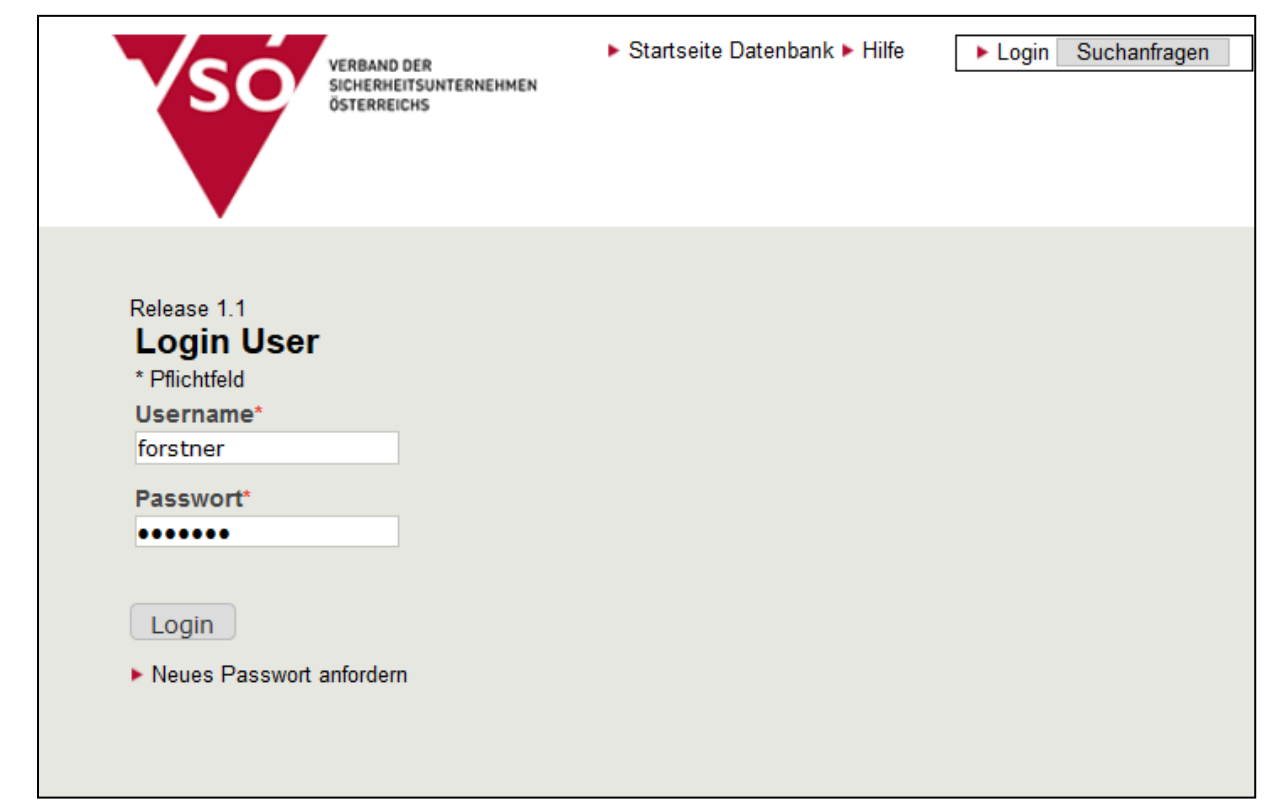

\*) Zugangsdaten anfordern unter office@vsoe.at

Groß- und Kleinschreibung beachten!

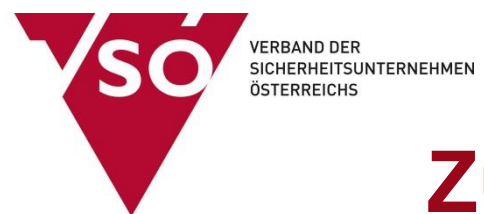

## 2. Menüpunkt "Hersteller" auswählen

| VERBAND DER       | artseite Da                          |
|-------------------|--------------------------------------|
| ÖSTERREICHS       | Produkte neu einreichen, verlängern, |
|                   | ZUľUCKZIENEN;                        |
| Willkommon MHSTER | Dredukte eineehen und                |
|                   | Produkte einsenen uvm.               |
|                   |                                      |
| Firmeninfo        |                                      |
| Name test Testneu |                                      |
| FG Mitgliedschaft |                                      |
|                   |                                      |
|                   |                                      |
|                   |                                      |
|                   |                                      |

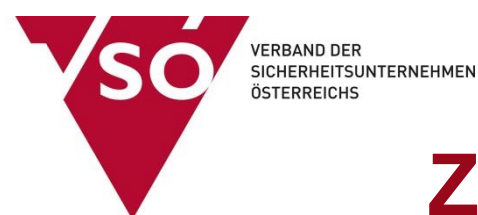

## 3. "Antrag hinzufügen" auswählen

| VERBAND DER<br>SICHERHEITSUNTERNEHI<br>ÖSTERREICHS                                               | ► Startseite Datenbank ► Hilfe                   | ► MUSTERMANN abmelden (produzent)   ► Nutzerprofil<br>Meine Firma:VSŌ<br>Tabellen Limit wählen<br>20 🖵 Suchanfragen |
|--------------------------------------------------------------------------------------------------|--------------------------------------------------|----------------------------------------------------------------------------------------------------|
| Meine Firma Hersteller                                                                           |                                                  |                                                                                                    |
| Willkommen N<br>Sie befinde<br>Hier können Sie<br>Ihr Firmenpro<br>Produkte zur :<br>Zugelassene | erunosanträge<br>telte Anträge<br>ifene Produkte | ich des VSÖ.                                                                                                    |
| Firmeninfo<br>Name VSÖ                                                                           |                                                  |                                                                                                    |
| FG Mitgliedschaft                                                                                |                                                  |                                                                                                    |

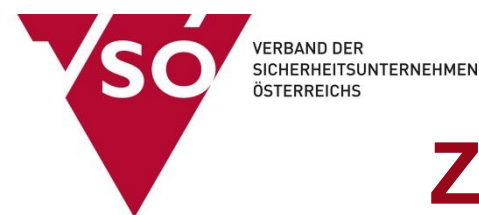

#### 4. Produktdaten eingeben

|                 | VERBAND DER<br>SICHERNEITSUNTERNEHMEN<br>ÖSTERREICHS                 | ▶ Startseite Datenbank ▶ Hilfe | ▶ MUSTERMANN abmelden (produzent)   ▶ Nutzerprof<br>Meine Firma:test Testneu<br>Tabellen Limit wählen<br>20 ▼ Suchanfragen | il                    |
|-----------------|----------------------------------------------------------------------|--------------------------------|----------------------------------------------------------------------------------------------------|-----------------------|
|                 | Meine Firma Hersteller                                               |                                |                                                                                                    |                       |
| Optionaler      | <ul> <li>Offene Erstanträge</li> <li>Verlängerungsanträge</li> </ul> | -                              |                                                                                                    |                       |
| HANDELSNAME     | Neues Produkt eingeben                                               | 0                              |                                                                                                    | Einreichtstatus (     |
| für die Suche   | * Pflichtfeld<br>Produktname*                                        | 0                              |                                                                                                    | 1. Produkt definieren |
| auf der         |                                                                      | IS542 V.3                      |                                                                                                    |                       |
| homepage.       | Handelsname                                                          | SECUR IS542 Einbruchmeldezen   | trale                                                                                                    |                       |
| Name kann frei  | Hersteller                                                           |                                |                                                                                                    |                       |
| gewählt werden. | Fachgruppe                                                           | Wertitas GmbH                  |                                                                                                    | ste                   |
|                 |                                                                      | Elektronik                     |                                                                                                    | rot and d             |
| Fach- und       | Produktgruppe                                                        | Einbruchmeldezentrale          |                                                                                                    | L Q D                 |
| Produktgruppe   | Anmerkungen                                                          | 0                              |                                                                                                    | To and the second     |
| auswählen       |                                                                      |                                |                                                                                                    |                       |
|                 |                                                                      |                                |                                                                                                    | On ei en              |
| abschließend    |                                                                      |                                |                                                                                                    |                       |
| "Formular       |                                                                      |                                | .::                                                                                                    | 8                     |
| speichern"      | Formular speicher                                                    | n                              |                                                                                                    |                       |
|                 |                                                                      |                                |                                                                                                    |                       |

VERBAND DER SICHERHEITSUNTERNEHMEN ÖSTERREICHS

# **Zulassung von Produkten**

# 5. Produktbild hochladen (JPG, BMP, PNG, TIFF...)

| VERBAND<br>SICHERNE<br>ÖSTERREI | DER Startseite Datenbank ► Hilfe<br>ITSUNTERNEHMEN<br>CHS | ► MUSTERMANN abmelden (produzent)   ► Nutzerprofil<br>Meine Firma:test Testneu<br>Tabellen Limit wählen<br>20   Suchanfragen |                                               |
|---------------------------------|-----------------------------------------------------------|----------------------------------------------------------------------------------------------------|-----------------------------------------------|
| Meine Firma Herst               | eller                                                     |                                                                                                    |                                               |
| ► Offene Erstanträge► Verlå     | ingerungsanträge                                          |                                                                                                    |                                               |
| Produkt                         |                                                           |                                                                                                    |                                               |
| Produkt bearbeiten              |                                                           | E                                                                                                    | inreichtstatus<br>1. Produkt ok               |
| Handelsname                     | SECUR IS542 Einbruchmeldezentrale                         |                                                                                                    | 2. Produktbild definieren<br>3. Erstantrag ok |
| Produktname                     | IS542 V.3                                                 |                                                                                                    | g                                             |
| Fachgruppe                      | Elektronik                                                |                                                                                                    |                                               |
| Produktgruppe                   | Einbruchmeldezentrale                                     |                                                                                                    |                                               |
| Firma                           | test Testneu                                              |                                                                                                    |                                               |
| Hersteller                      | Wertitas GmbH                                             |                                                                                                    |                                               |
|                                 |                                                           |                                                                                                    |                                               |

#### Produktbilder

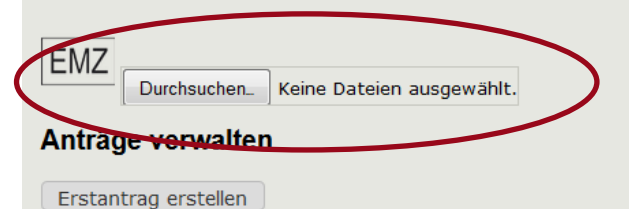

VERBAND DER SICHERHEITSUNTERNEHMEN ÖSTERREICHS

# **Zulassung von Produkten**

#### 6. "Erstantrag erstellen" auswählen

| VERBAND D<br>SICHERHEIT<br>ÖSTERREICI | ER ► Startseite Datenbank ► Hilfe<br>SUNTERNEHMEN<br>IS | <ul> <li>► MUSTERMANN abmelden (produzent)   ► Nutzerp<br/>Meine Firma:test Testneu<br/>Tabellen Limit wählen</li> <li>20 <ul> <li>Suchanfragen</li> </ul> </li> </ul> | rofil                                                 |
|---------------------------------------|---------------------------------------------------------|----------------------------------------------------------------------------------------------------|-------------------------------------------------------|
| Meine Firma Herstel                   | ler                                                     |                                                                                                    |                                                       |
| ► Offene Erstanträge► Verlän          | gerungsanträge                                          |                                                                                                    |                                                       |
| Produkt                               |                                                         |                                                                                                    |                                                       |
| Produkt bearbeiten                    |                                                         |                                                                                                    | Einreichtstatus<br>1. Produkt ok<br>2. Bradukthild ok |
| Handelsname                           | SECUR IS542 Einbruchmeldezentrale                       |                                                                                                    | 3. Erstantrag ok                                      |
| Produktname                           | IS542 V.3                                               |                                                                                                    |                                                       |
| Fachgruppe                            | Elektronik                                              |                                                                                                    |                                                       |
| Produktgruppe                         | Einbruchmeldezentrale                                   |                                                                                                    |                                                       |
| Firma                                 | test Testneu                                            |                                                                                                    |                                                       |
| Hersteller                            | Wertitas GmbH                                           |                                                                                                    |                                                       |
| Produktbilder                         | Keine Dateien ausgewählt.                               |                                                                                                    |                                                       |

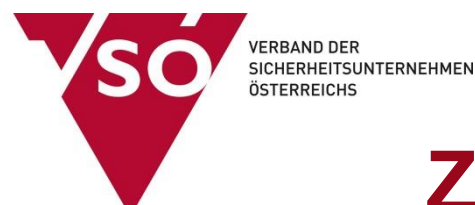

## 7. Daten des Zertifikates eingeben

#### Startseite Datenbank > Hilfe MUSTERMANN abmelden (produzent) | > Nutzerprofil VERBAND DER SICHERHEITSUNTERNEHMEN ÖSTERREICHS Meine Firma:test Testneu Tabellen Limit wählen 20 💌 Suchanfragen Meine Firma Hersteller Offene Erstanträge Produkt Einreichtstatus 1. Produkt ok 2. Produktbild ok 3. Erstantrag ok IS542 V.3 SECUR IS542 Einbruchmeldezentrale Produkt bearbeiten Neuen Prüfantrag stellen \* Pflichtfeld Name Erstantrag für IS542 V.3(53ec69eb-b7bc-40b0-8e3e-40e Zertifizierungsstelle Zertifizierungsagentur auswäl Sicherheitsgrad\* Zertifizierungsnummer\* Ablaufdatum des Zertifikats • 2014 • August 14 Anmerkungen Formular speichern

#### Bitte auswählen:

- Zertifizierer
- Sicherheitsgrad

#### Eingabe von

- Zertifikatsnummer
- Ablaufdatum

Abschließend Formular speichern

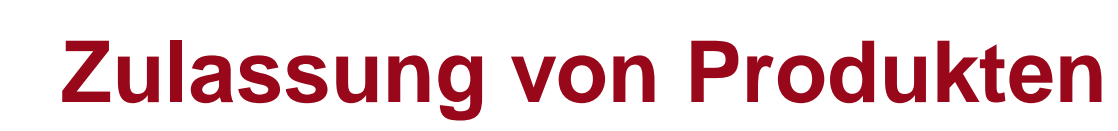

#### 8. Produktanhänge hochladen

| VERBAND DER<br>SICHERHEITSU)<br>ÖSTERREICHS                                          | ► Startseite Datenbank ► Hilfe<br>ктепленмен                                  | MUSTERMANN abmelden (produzent)        Nutzerpr<br>Meine Firma:test Testneu<br>Tabelen Limit wähen<br>20     Suchanfragen | ofi                                                                                                    |
|--------------------------------------------------------------------------------------|-------------------------------------------------------------------------------|----------------------------------------------------------------------------------------------------|----------------------------------------------------------------------------------------------------|
| Meine Firma Hersteller<br>IS542<br>Produkt bearbeiten<br>Antrag<br>Antrag bearbeiten | V.3 SECUR IS542 Einbruchmeldezentrale                                         |                                                                                                    | Antrag Einreichtstatus<br>1. Produkt ok<br>2. Produktbild ok<br>3. Erstantrag ok<br>4. Zertifikat hochladen<br>5. Produktfolder hochladen |
| Erstantrag                                                                           | 1                                                                             |                                                                                                    |                                                                                                    |
| Name                                                                                 | Erstantrag für IS542 V.3(53ec69eb-b7bc-40b0-8e3                               | Be-40edd5efd457)                                                                                                    |                                                                                                    |
| Zertifizierungsstelle                                                                | VdS                                                                           |                                                                                                    |                                                                                                    |
| Sicherheitsgrad                                                                      | Klasse B                                                                      |                                                                                                    |                                                                                                    |
| Zertifizierungsnummer                                                                | G 145654                                                                      |                                                                                                    |                                                                                                    |
| Ablaufdatum des Zertifikats                                                          | 2017-03-19                                                                    |                                                                                                    |                                                                                                    |
| erstellt am                                                                          | 2014-08-14 10:13:23                                                           |                                                                                                    |                                                                                                    |
|                                                                                      |                                                                               | Offene Erstanträge                                                                                                    |                                                                                                    |
| Produktanhang e<br>* Pflichtfeld<br>Beschreibung                                     | rstellen                                                                      |                                                                                                    |                                                                                                    |
| Produktanhänge                                                                       | Zertifikat <ul> <li>Zertifikat</li> <li>Durchsuchen_ Keine Dateier</li> </ul> | n ausgewählt.                                                                                                    |                                                                                                    |

#### Hochladen von:

- Zertifikat
- Produktfolder
- Ev. techn. Beschreibung

VERBAND DER

ÖSTERREICHS

SICHERHEITSUNTERNEHMEN

#### 9. Kontrolle der Anhänge und Freigabe des Antrags

VERBAND DER

ÖSTERREICHS

SICHERHEITSUNTERNEHMEN

|                       | Meine Firma ul Her                                                                                                    | rsteller 145654                                                                                                    |                        |  |  |
|-----------------------|----------------------------------------------------------------------------------------------------|----------------------------------------------------------------------------------------------------|------------------------|--|--|
|                       | Ablaufdatum des Zertif                                                                                                 | fikats 2017-03-19                                                                                                    |                        |  |  |
|                       | erstellt am                                                                                                    | 2014-08-14 10:13:23                                                                                                    |                        |  |  |
|                       |                                                                                                    | Offene Erstanträge>>>>>  Antrag Einreichtstatus  Produkt ok                                                                                                    |                        |  |  |
|                       | Produktanhan<br>• Pflichtfeld<br>Beschreibung                                                                          | 2. Produktbild ok<br>3. Erstantrag ok<br>4. Zertifikutpilad ok<br>5. Bielemetter<br>6. Erstantrag kann eingereicht werden<br>6. Weiter um die Einreichung abzuschliessen | und ab-<br>schließende |  |  |
|                       | Produktanhänge<br>2013 - SH380AF - HAC                                                                                 | Technische Beschreibung ▼<br>Durchsuchen Keine Dateien ausgewählt.<br>GER- v2.pdf(1 из 1)                                                                                | Freigabe!              |  |  |
|                       | Zertifikat                                                                                                    |                                                                                                    |                        |  |  |
|                       | Produktanhang löschen + bearbeiten Datei:2013 - SH340AF - HAGER - v2.pdf to productattachments by MUSTERMANN+ Download |                                                                                                    |                        |  |  |
| Kontrolle             | Dateityp:apprication.                                                                                                  | ipar   Dateigrosse: 1467040 byte                                                                                                    | 1                      |  |  |
| dar bach              | Produktfold                                                                                                    | ler                                                                                                    |                        |  |  |
|                       | Produktanhang lösch                                                                                                    | hen > bearbeiten                                                                                                    |                        |  |  |
| geladenen<br>Anhänge… | Datei:805128_C_Ins                                                                                                    |                                                                                                    |                        |  |  |
|                       | Technische  Produktanhang lösch                                                                                        |                                                                                                    |                        |  |  |
|                       | Datei:2013 - SH380/<br>Dateityp:application                                                                            | AF - HAGER- v2.pdf to productattachments by MUSTERMANN> Download                                                                                                    |                        |  |  |
|                       |                                                                                                    |                                                                                                    |                        |  |  |

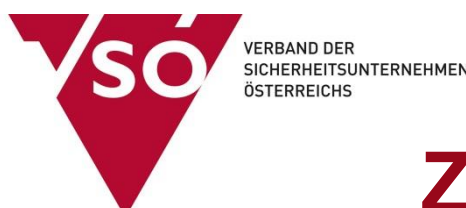

# 10. Antrag an den VSÖ abschicken

| VERBAND DER<br>SICHERNETSUN<br>ÖSTERREICHS | ► Startseite Dat<br>текленмел                        | enbank > Hilfe > MUSTERMANN abmelden (p<br>Meine Firmatest Testneu<br>Tabellen Limit wählen<br>20 	 Suchanfragen | roduzent)   ► Nutzerprofil             |                                                        | Hier wird der Antrag<br>an den VSÖ übermittelt                                |
|--------------------------------------------|------------------------------------------------------|----------------------------------------------------------------------------------------------------|----------------------------------------|--------------------------------------------------------|-------------------------------------------------------------------------------|
| Meine Firma Hersteller                     |                                                      |                                                                                                    |                                        |                                                        | Suchmaske öffnen                                                              |
| Unvollständige Antr                        | äge                                                  |                                                                                                    |                                        |                                                        |                                                                               |
| keine Produkte in Bearbeit                 | ung gefunden!                                        |                                                                                                    |                                        |                                                        |                                                                               |
| Offene Erstanträge                         | 0                                                    |                                                                                                    |                                        |                                                        |                                                                               |
| gewählte Produkte                          | gemeinsam zur Genel                                  | nmigung übersenden<br>VSÖ Nummer                                                                                 |                                        |                                                        |                                                                               |
| DB Id Produktbild                          | Firma                                                | Produktname<br>Handelsname<br>Hersteller                                                                         | Produktgruppe<br>Risikoklasse          | Antragsstatus                                          |                                                                               |
| <ul> <li>Bildupload öffnen</li> </ul>      | <ul> <li>Produkt ansehen<br/>test Testneu</li> </ul> | IS542 V3<br>SECUR IS542 Einbruchmeldezentrale<br>Wertitas GmbH                                                   | Einbruchmeldezentrale<br>nichtvergeben | Bearbeitung möglich<br>Zertifikat Enddatum: 2017-03-19 | Produkt bearbeiten Produkt löschen Antrag bearbeiten Diese Produkt einreichen |
| Seite 1 von 1, zeigt 1 Datensätze          | e aus 1 total, ab dem 1, bis zum                     | 1                                                                                                    |                                        |                                                        |                                                                               |
| gewählte Produkte                          | gemeinsam zur Geneł                                  | nmigung übersenden                                                                                               |                                        | Hier kön                                               | nen Produkt und/oder Antrag                                                   |

Hier können Produkt und/oder Antrag noch korrigiert oder gelöscht werden

Der Antrag ist nun bei den "ÜBERMITTELTEN ANTRÄGEN" zu finden (siehe Punkt 2)

VERBAND DER SICHERHEITSUNTERNEHMEN ÖSTERREICHS

# Vielen Dank für Ihre Aufmerksamkeit!

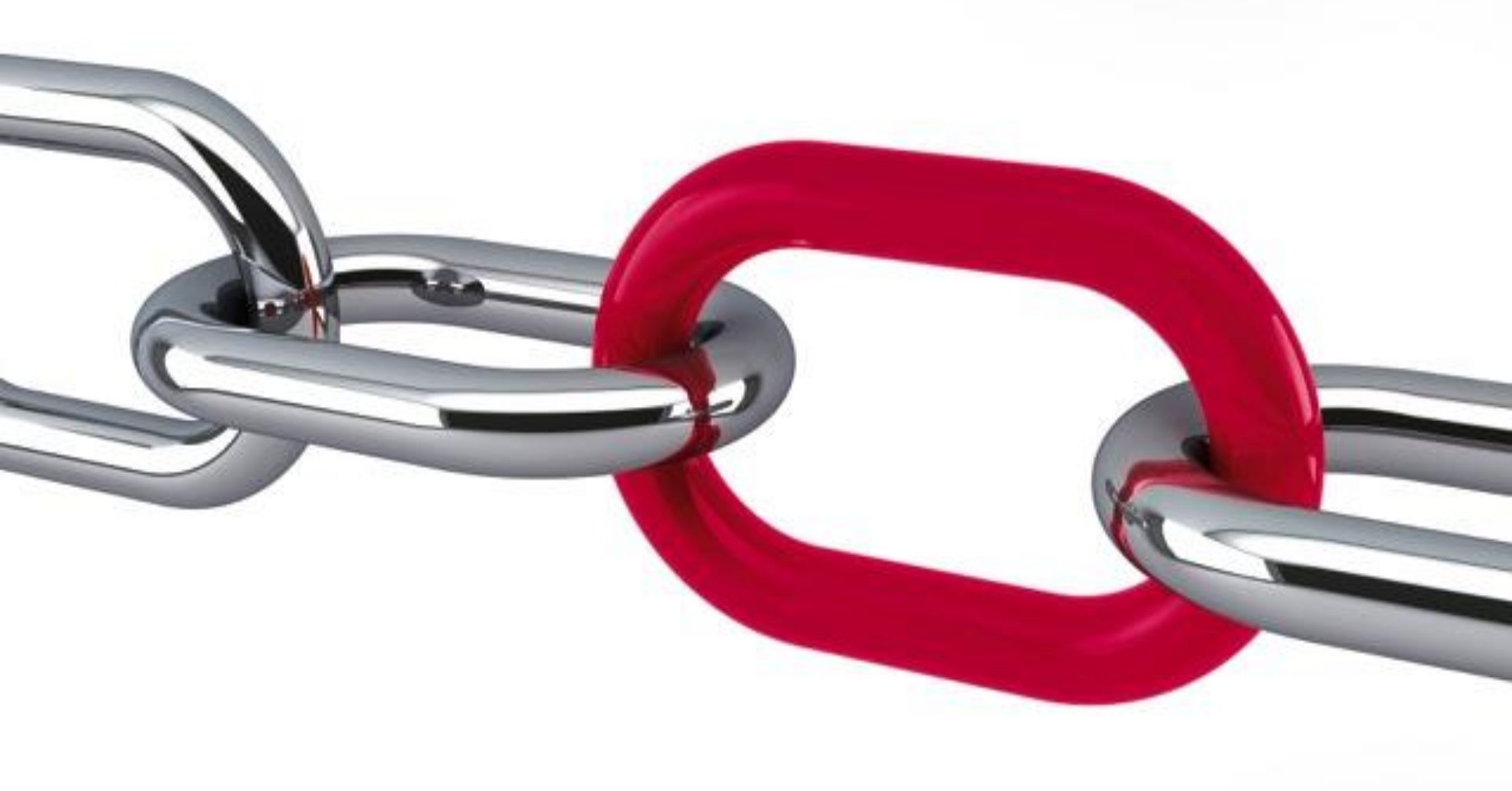